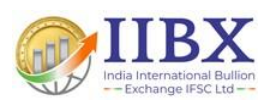

# USER MANUAL

# Member Process Flow For Early Pay-In

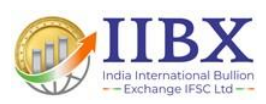

# **INDEX**

| EARLY PAY-IN PROCESS FLOW FOR MEMBER       | 1        |
|--------------------------------------------|----------|
|                                            | 1        |
| B FARLY PAY-IN OF SECURITIES (BDR)         | 3        |
|                                            | <u>م</u> |
| $\Lambda$ FARLY PAY-IN OF FUNDS FUE FORMAT | Λ        |
|                                            | •••••    |

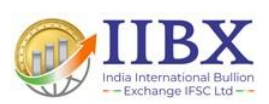

## **Early Pay-In Process Flow for Member**

- > Early pay-in of funds will be done by Clearing members.
- Early pay-in instruction for securities (BDR) will be provided by CM/TM/Client to depository.

#### A. Early Pay-In of Fund (EPF)

When a trading member/client enters a "Buy" order in the trading system for T+0 settlement, Member is required to give early pay-in of fund (EPF) for buy order T+0 settlement.

- The request once entered by the Clearing Member (CM) will be routed to Bank.
- Member will notify the bank about the transaction.
- The path for executing funds early pay-in instruction from Clearing Member's Collateral login is given below:

Menu: Transaction  $\rightarrow$  Deposits / Withdrawals  $\rightarrow$  Cash  $\rightarrow$  Cash Deposit

| Bank Cash Collateral Entry |                     |                                   |                     |                 |                |  |  |  |
|----------------------------|---------------------|-----------------------------------|---------------------|-----------------|----------------|--|--|--|
| Amount Type*               | EARLY PAYIN OF FUND | <ul> <li>Segment*</li> </ul>      | IIBX 🗸              | Settlement Type | то 🗸           |  |  |  |
| Sett No                    | 2324020             | Member Code(F2)*                  | 7043                | Member Name     | TEST MEMBER 43 |  |  |  |
| Bank Name*                 | Bank IIBX           | <ul> <li>Bank Account</li> </ul>  | 987456321           |                 |                |  |  |  |
| Coll Type                  | CASH                | <ul> <li>Coll Sub Type</li> </ul> | CASH BASE CAPITAL 🗸 | Amount*         |                |  |  |  |
| Amount(In Words):          |                     |                                   |                     |                 |                |  |  |  |
|                            |                     | Save                              | Clear               |                 |                |  |  |  |

| Field            | Value                                                                             |
|------------------|-----------------------------------------------------------------------------------|
| Amount type      | Select Early Pay-in of Fund                                                       |
| Segment          | Select Segment IIBX                                                               |
| Settlement Type  | Select settlement type T0                                                         |
| Sett No          | Select settlement number for which early Pay-In is done                           |
| Member Code      | CM's Member Code                                                                  |
| Member Name      | Name of Member (Auto populated when entering Member Code)                         |
| Bank Name        | Select Bank where transaction is to be done                                       |
| Bank Account     | Select Account number with the selected bank                                      |
| Coll. Type       | Cash                                                                              |
| Coll. Sub Type.  | CASH Base Capital                                                                 |
| Amount           | Amount value to be transacted                                                     |
| Amount (in Word) | Amount displayed in word automatically along with entering digits in Amount field |

#### • Screen as shown above appears. Enter details as below:

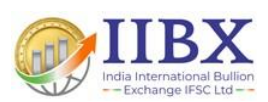

- After entering above details click "Save" button and provide confirmation on popup.
- Once entry is done the transaction will be visible to bank's login for their approval.
- For Checking early pay-in entry status, Clearing Member can go to below path in Collateral login and click on view button entry will show in Pending:

Menu: Transaction  $\rightarrow$  Deposits / Withdrawals  $\rightarrow$  Cash  $\rightarrow$  Cash Deposit Status

| Bank Cash Receipt Status |            |   |             |                |   |         |     |   |
|--------------------------|------------|---|-------------|----------------|---|---------|-----|---|
| From Date                | 04/05/2023 |   | To Date     | 04/05/2023     |   | Status  | ALL | ~ |
| Amount Type              | ALL        | ~ | Segment     | ALL            | ~ | Sett No | ALL | ~ |
| Member Code(F2)          | 7043       |   | Member Name | TEST MEMBER 43 |   |         |     |   |
|                          |            |   | View        | Clear          |   |         |     |   |

• After the bank's approval, the Early Pay-in will be reflected in members collateral in Early pay-in Menu.

Menu: Transaction  $\rightarrow$  Early PayIn  $\rightarrow$ Report $\rightarrow$  Early PayIn of Funds Details New

| Early PayIn of Funds Details New |            |              |              |  |  |  |  |  |
|----------------------------------|------------|--------------|--------------|--|--|--|--|--|
| From Date*                       | 04/05/2023 | To Date*     | 04/05/2023   |  |  |  |  |  |
| From Sett. No.                   |            | To Sett. No. |              |  |  |  |  |  |
| Segment                          | IIBX 🗸     |              |              |  |  |  |  |  |
|                                  | View Can   | cel E        | xport(Excel) |  |  |  |  |  |

• After entry reflect, Member can upload EPF file in Extranet Application.

#### > Member EPF file upload in Extranet

- Clearing members have a provision to allocate the funds early pay-in instruction at a trading member level, trading member-client level and security-wise.
- To allocate funds early pay-in instruction, Clearing Member will need to upload an EPF file giving further details as per <u>Annexure A</u>.

#### The path to upload the EPF file is given below:

- Menu: Uploads
- Select Segment Type "IIBX"
- File Type "EPF"
- Browse and Select EPF File and click "Upload"

| Upload Section |      |   |          |  |  |
|----------------|------|---|----------|--|--|
| Segment Type   | IIBX | ~ |          |  |  |
| File Type      | EPF  | ~ |          |  |  |
| File Path      |      |   | Browse   |  |  |
|                |      |   | Upload   |  |  |
| X              |      |   | 2   Page |  |  |

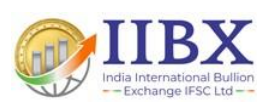

• On successful upload, the early Pay-In data mentioned in EPF file will reflect in Collateral Application EPF Fund Member File Approve/Reject page as given below:

Menu: Early PayIn  $\rightarrow$  Transaction  $\rightarrow$  EPF Fund Member File Approve Reject

|          |                                                                                    |               |           |                     |                       |               |            |          |                    |          |       |       |          | Close Das  |
|----------|------------------------------------------------------------------------------------|---------------|-----------|---------------------|-----------------------|---------------|------------|----------|--------------------|----------|-------|-------|----------|------------|
| Master 🔻 | Transaction                                                                        | n 🔻 Reports 🔻 | Utilities | ▼ Administrator ▼   | Early Payin 🔻 Log Out |               |            |          |                    |          |       |       |          |            |
|          | EPF Fund Member File Approve Reject Trans Date* 24/04/2023 Member Code 7041 Status |               |           |                     |                       |               |            |          |                    |          |       |       |          |            |
| Sr No    | Fin Year                                                                           | Member Code   | TMID      | Client Code         | Settlement Type       | Settlement No | Scrip Code | Amount   | File Name          | Batch No | 🔲 Арр | 🗖 Rej | Remarks  | Checker Na |
| 1        | 2324                                                                               | 7041          | 7041      | 7041NIDCQJNM1000001 | то                    | 2324013       | 1200001    | 60000000 | F704101399.EPF     | 99       |       |       | Approved | DEV1       |
| 2        | 2324                                                                               | 7041          | 7041      | 7041NIDCQJNM1000001 | то                    | 2324013       | 1200001    | 60000000 | F7041232401389.EPF | 89       | ✓     |       | Approved |            |
| 3        | 2324                                                                               | 7041          | 7041      | 7041NIDCQJNM1000001 | то                    | 2324013       | 1200001    | 60000000 | F7041232401388.EPF | 88       |       |       | Approved | DEV1       |
|          |                                                                                    |               |           |                     |                       |               |            | 1        |                    |          |       |       |          |            |

- Check Detail of EPF and click approve/reject checkbox and click save.
- After save go to Early PayIn of Funds Details page to check status of processing of fund allocation.
- After processing the early Pay-In data mentioned in EPF file will reflect in RTRMS module.

With this the Early Pay-In of Funds process gets completed at Trading member / client level.

#### **B.** Early Pay-In of Securities (BDR)

When a trading member/client enters a "Sell" order in the trading system for T+0 settlement, Member is required to give early pay-in instruction quantity in the members/client's account.

#### The process to give securities early pay-in instruction is given below:

- When member has "Sell" trades placed in T+0, CM/TM/Client is required to process early pay-in of securities (BDR), wherein they'll instruct to the depository for Pay-in, in turn depository will provide Security Pay-in file containing the details of early Pay-In of securities (BDR) to CC.
- Security Pay-in file will be uploaded by CC.
- After pay-in file upload it will reflect in Member RTRMS module.

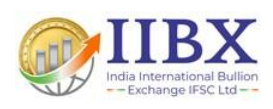

### **Annexure A**

### A. Early Pay-In of funds file format

| File Name | FCCCCSSSSSSSNN.EPF (pipe separated)                               |
|-----------|-------------------------------------------------------------------|
|           |                                                                   |
| F         | Early Pay-In file identification                                  |
| CCCC      | Clearing Member code                                              |
| SSSSSSS   | Settlement number.                                                |
| NN        | Incremental Batch Number starting with 01 for each settlement no. |

| Sr No. | Field Name                 | Data<br>Type   | Description                                                                                                    |
|--------|----------------------------|----------------|----------------------------------------------------------------------------------------------------|
| 1      | Member Code                | Numeric<br>(4) | TM/LPTM Code                                                                                                    |
| 2      | Financial Year Numeric (4) |                | Settlement Financial Year i.e., for 2022-2023 it will be presented as 2223                                                                         |
| 3      | Settlement<br>Number       | Numeric<br>(4) | 0 followed by Last three characters of the settlement<br>number. i.e., Settlement number is 2223001 it will be<br>presented as 0001                |
| 4      | Security Code              | Long (7)       | Scrip Code for which the early pay-in of funds. E.g., if<br>security code for gold 995 is 1200001 then use 1200001<br>for early pay-in allocation. |
| 5      | Client ID                  | Char (25)      | Client UCC ID                                                                                                    |
| 6      | Amount                     | Numeric (14)   | Amount should be in cents                                                                                                    |